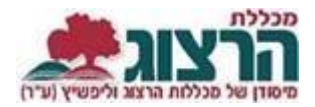

## <u>צפייה בתאריכי מפגשי שיעור</u>

## היכנסו לאתר **מכללת הרצוג,**

בתפריט העליון בחרו "סטודַנטים" ואז "מידע אישי"

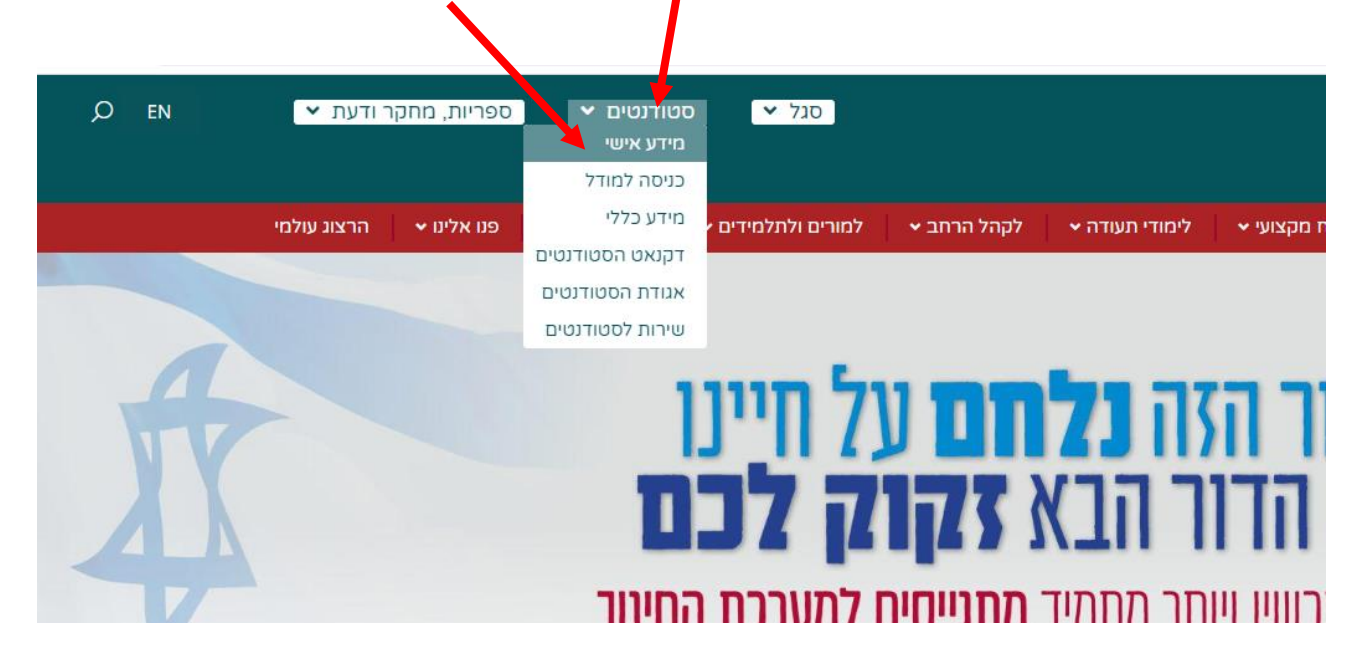

הקלידו את שם המשתמש והסיסמה שלכם אם אין לכם סיסמה או שהיא השתנתה צרו סיסמה חדשה ע"פ <u>ההנחיות המצורפות בקיש</u>ור זה

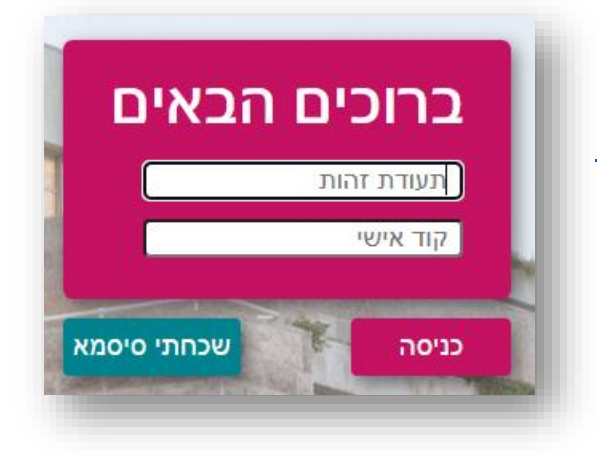

בתפריט הראשי בחרו: השעורים שלי > לחיצה על החץ השמאלי בתיבת השיעור (מוקף באדום) לחיצה על שלושת הנקודות בחלון שנפתח.

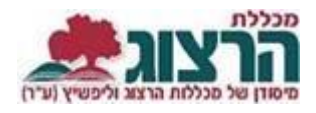

|                |          |                       | סמסטר א                                                               | התפתחות שפה                                   |
|----------------|----------|-----------------------|-----------------------------------------------------------------------|-----------------------------------------------|
| ( <b>^</b> ) : | 1<br>ש״ש | <mark>1</mark><br>נ"ז | סוג שיעור: שיעור                                                      | 0720008-00<br>ד"ר רוזנברג שירה<br>moodle לאתר |
|                |          |                       | יום א 12:10-13:30 ₪ <mark>מפגשי השיעור</mark><br>חדר אלון שבות/חדר 11 | ד"ר רוזנברג שירה<br>סמסטר א                   |

## יפתח דף עם פירוט כל המפגשים. בצד ימין של כל מפגש יופיע: נכח/נעדר.

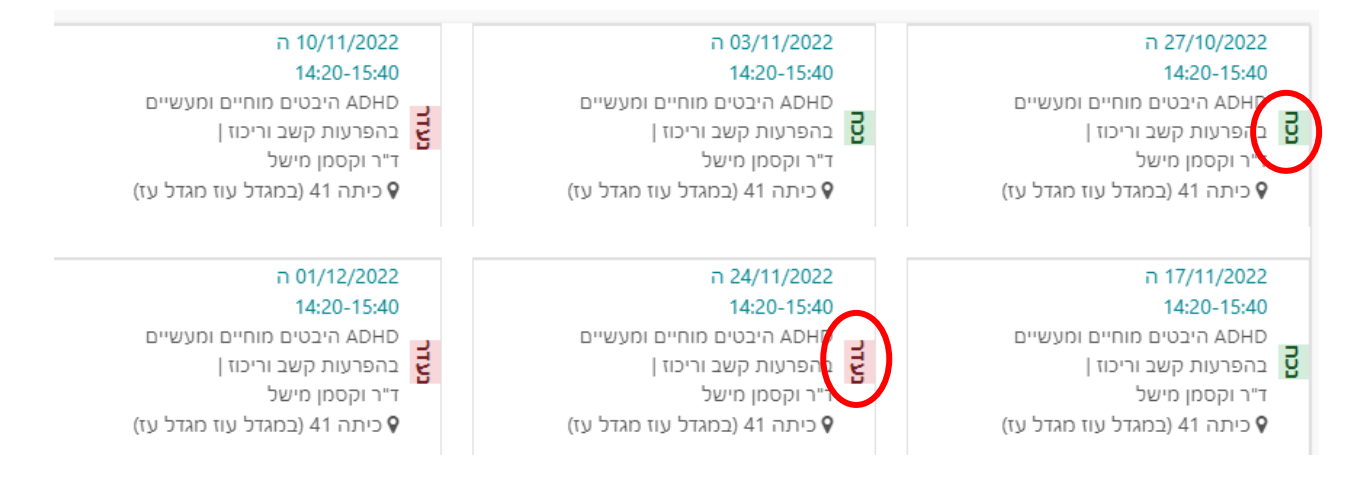

## נתקלתם בבעיה? פתחו קריאה לתמיכה